\*Any student classified as Business Administration will have additional hours to complete for their major including 300-Business Core, 9 major courses, experiential learning courses, business electives and MGT 485/486.